This series of annotated screenshots illustrates how to obtain FAA Wings credit for your CAPF-5 check ride.

- 1. Use your web browser to access the FAA Safety website at <u>http://www.faasafety.gov</u>. You will get their home page. It will look like the screenshot below.
  - a. If you are already registered, enter your email address and password, then click the "Go" button.
  - b. If you are not registered, click the "Create an Account" link and then just fill in the blanks.

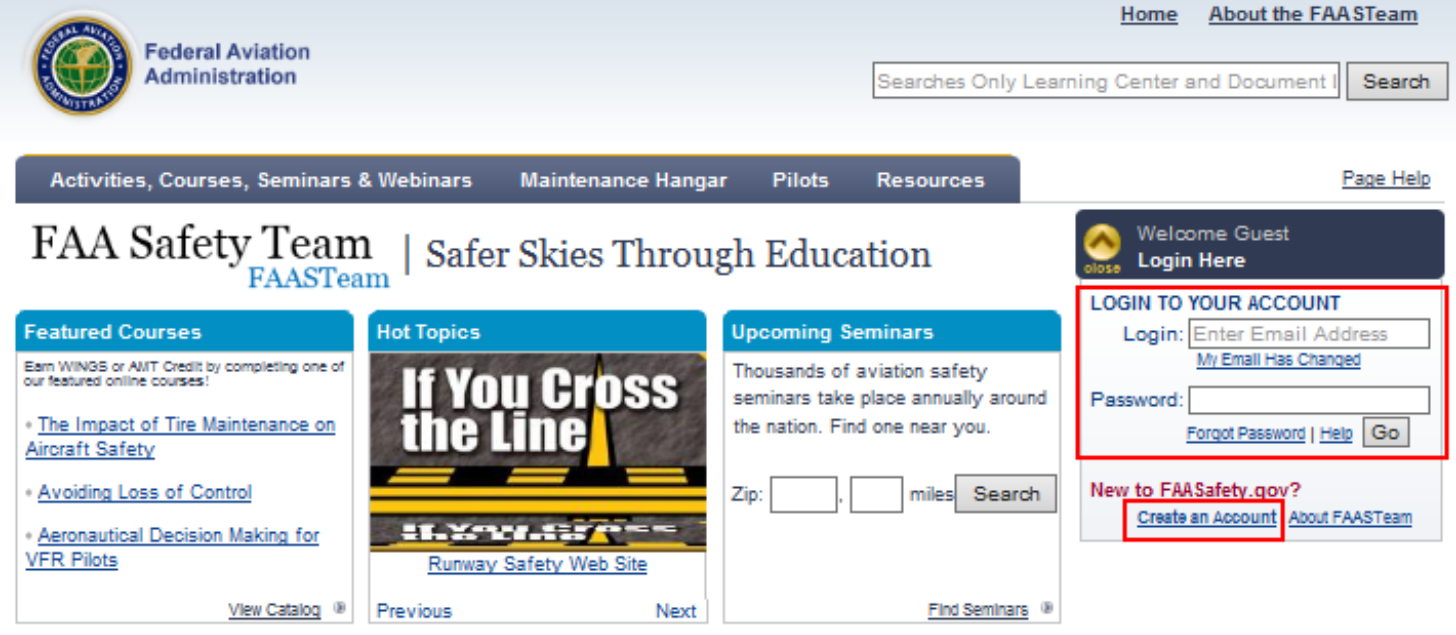

2. Once you are logged in, click on the "Activities."

| Federal Aviation<br>Administration         |                    | Se     | earches Only Learnin | Home About                            | the FAASTeam                   |
|--------------------------------------------|--------------------|--------|----------------------|---------------------------------------|--------------------------------|
| Activities, Courses & Seminars             | Maintenance Hangar | Pilots | Resources            | Administration                        | Page Help                      |
| Activities   Courses   Seminars   Topic Su | uggestions         |        |                      |                                       |                                |
| Activities                                 |                    |        |                      | <b>doylewj@ix.r</b><br>(Representativ | netcom.com<br>e) <u>Logout</u> |
| Search Activities   Activity History       |                    |        |                      |                                       |                                |

- 3. This will give you the Activities Search window.
- 4. Enter the keyword "CAP," check "Flight Activities," click "WINGS" then click the "Perform Search" button.

# Activities

doylewj@ix.netcom.com (Representative) Logou

Search Activities | Activity History

Program: 
WINGS

O AMT

WINCE and AMT O Dan Training

There are hundreds of activities featured on the FAASafety.gov website to augment your training experience. The search tool below furnishes users with a convenient way to find activities and includes the specific WINGs or AMT credits that apply. To search for activities, specify your search parameters below and press "Search".

Search Activities Close
Keywords: CAP
Activity Type: Seminars Other Activities Courses
Flight Activities

| © WINGS all              | d Awr © Rep fraining |                |  |
|--------------------------|----------------------|----------------|--|
| WINGS Level: 🔘 Basic 🔘 A | dvanced 🔘 Master     |                |  |
| Knowledg                 | ge 1 🛛 🔲 Flight 1    |                |  |
| Knowledg                 | ge 2 🔲 Flight 2      |                |  |
| Knowledge                | ge 3 🛛 🔲 Flight 3    |                |  |
|                          |                      | Perform Search |  |
|                          |                      |                |  |
|                          |                      |                |  |

5. This will give you the screen below. Click on which type of CAPF-5 check ride that you took.

| Flight Activity<br>CAP-F 5 Commercial /<br>Instrument    | CAP Form 5 checkride to Commercial / Instrument                       | Free          | Basic WINGS<br>1 Credit for Basic Flight Topic 1<br>1 Credit for Basic Flight Topic 2<br>1 Credit for Basic Flight Topic 3<br>1 Credit for Basic Knowledge Topic 2<br>1 Credit for Basic Knowledge Topic 3<br>Advanced WINGS<br>1 Credit for Advanced Flight Topic 1<br>2 Credits for Advanced Flight Topic 2<br>1 2 Credits for Advanced Flight Topic 2<br>2 Credits for Advanced Knowledge Topic 2 | <b>A</b> ≩r |
|----------------------------------------------------------|-----------------------------------------------------------------------|---------------|----------------------------------------------------------------------------------------------------|-------------|
| Flight Activity<br>CAP-F 5 Commercial / No<br>Instrument | CAP Form 5 Checkride to Commercial PTS<br>standards / No Instrument   | Free          | Basic WINGS<br>a 1 Credit for Basic Flight Topic 1<br>b 1 Credit for Basic Flight Topic 2<br>c 1 Credit for Basic Flight Topic 3<br>a 1 Credit for Basic Knowledge Topic 2<br>a 1 Credit for Basic Knowledge Topic 3<br>Advanced WINGS<br>a 1 Credit for Advanced Flight Topic 1<br>a 1 Credit for Advanced Knowledge Topic 1<br>a 2 Credits for Advanced Knowledge Topic 2                          | <b>▲</b>    |
| Flight Activity<br>CAP-F 5 Private / No<br>Instrument    | CAP Form 5 checkride to PRIVATE PTS standards<br><u>No Instrument</u> | <u>/</u> Free | Basic WINGS<br>1 Credit for Basic Flight Topic 1<br>1 Credit for Basic Flight Topic 2<br>1 Credit for Basic Flight Topic 3<br>1 Credit for Basic Knowledge Topic 2<br>1 Credit for Basic Knowledge Topic 3                                                                                                    | <b>₩</b>    |
| Flight Activity<br>CAP-F 5G Commercial                   | CAP Form 5G checkride to COMMERCIAL PTS<br>standards                  | Free          | Basic WINGS<br>1 Credit for Basic Flight Topic 1<br>1 Credit for Basic Flight Topic 2<br>1 Credit for Basic Flight Topic 3<br>1 Credit for Basic Knowledge Topic 2<br>1 Credit for Basic Knowledge Topic 3<br>Advanced WINGS<br>1 Credit for Advanced Flight Topic 1<br>2 Credits for Advanced Flight Topic 2<br>1 2 Credits for Advanced Flight Topic 2<br>2 Credits for Advanced Knowledge Topic 2 | <b>A≵</b>   |
| Flight Activity<br>CAP-F 5G Private                      | CAP Form 5G checkride to PRIVATE PTS<br>standards                     | Free          | Basic WINGS<br>1 Credit for Basic Flight Topic 1<br>1 Credit for Basic Flight Topic 2<br>1 Credit for Basic Flight Topic 3<br>1 Credit for Basic Knowledge Topic 2<br>1 Credit for Basic Knowledge Topic 3                                                                                                    | <b>A</b> ≱  |

#### How to Get FAA Wings Credit for Your CAPF-5 Check Ride

- 6. In this example we will use the "CAP Form 5 checkride to Commercial/Instrument PTS standards."
  - a. When we click on the link "CAP Form 5 checkride to Commercial/Instrument PTS standards," the screen below is displayed.
  - b. Click the "Request Credit" button.

## Accredited Activity Information

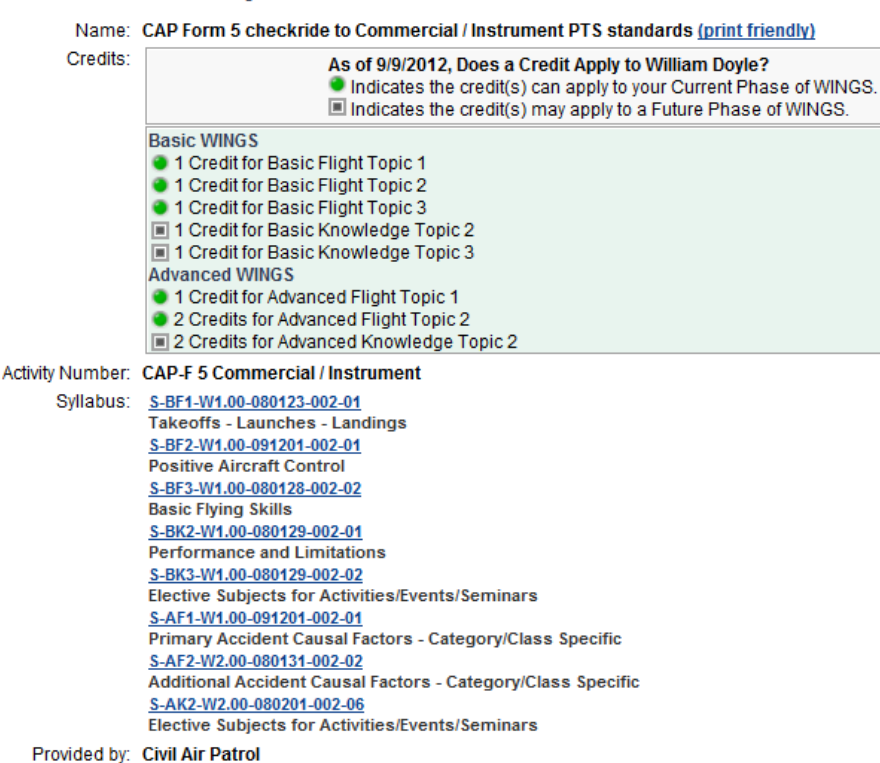

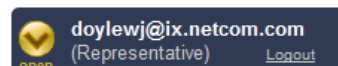

Request Credit!

#### How to Get FAA Wings Credit for Your CAPF-5 Check Ride

- 7. You will get a screen view similar to the one shown below.
  - a. Enter the date that you took and passed you CAPF-5 Check Ride.
  - b. Select the CFI that you want to validate your check ride.
    - i. Preferably, this will be the check pilot who administered your checkride.
      - ii. It can also be NJWG/DOV
  - c. Click the "Submit for Validation" button.

## Accredited Activity Validation

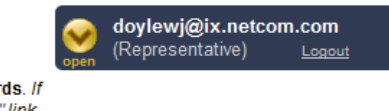

You are requesting validation for the Accredited Activity CAP Form 5 checkride to Commercial / Instrument PTS standards. If you are unfamiliar with how to request validation for an Accredited Activity on FAASafety.gov, click on the "To Get Started" link below.

| Accredited Activity Valid | ation Request                                                                                 | * Indicates Required entry                                                                                                    |  |  |
|---------------------------|-----------------------------------------------------------------------------------------------|----------------------------------------------------------------------------------------------------|--|--|
| * Date Completed          | Use cal                                                                                       | endar or enter date as "mm/dd/yyyy"                                                                                                    |  |  |
| * Select Validator        | To Get Started (i)                                                                            |                                                                                                    |  |  |
|                           | Use the tabs below to find your c<br>Under the Recent Validators tab,<br>selected by default. | Use the tabs below to find your credit validator.<br>Under the Recent Validators tab, validators you have used in the past 60 days are<br>selected by default. |  |  |
|                           | Display all Validators used in                                                                | the past under the Recent Validators tab.                                                                                                    |  |  |
|                           | Recent Validators Email                                                                       | Find a Validator Name                                                                                                    |  |  |
|                           | This list represents validators w<br>previously used. To request vali<br>their name.          | which you have<br>idation from one of these users, simply click                                                                                                |  |  |
|                           | EDWARD PETER CASSELLA                                                                         |                                                                                                    |  |  |
|                           | No user currently selected.                                                                   |                                                                                                    |  |  |
|                           | Once you have selected a validat<br>below.                                                    | tor, press the "Submit for Validation" button                                                                                                    |  |  |
|                           | Submit for Validation                                                                         |                                                                                                    |  |  |

8. After you click submit, you will receive an email indicating that CAPF-5 check ride activity has been submitted to your check pilot for validation.

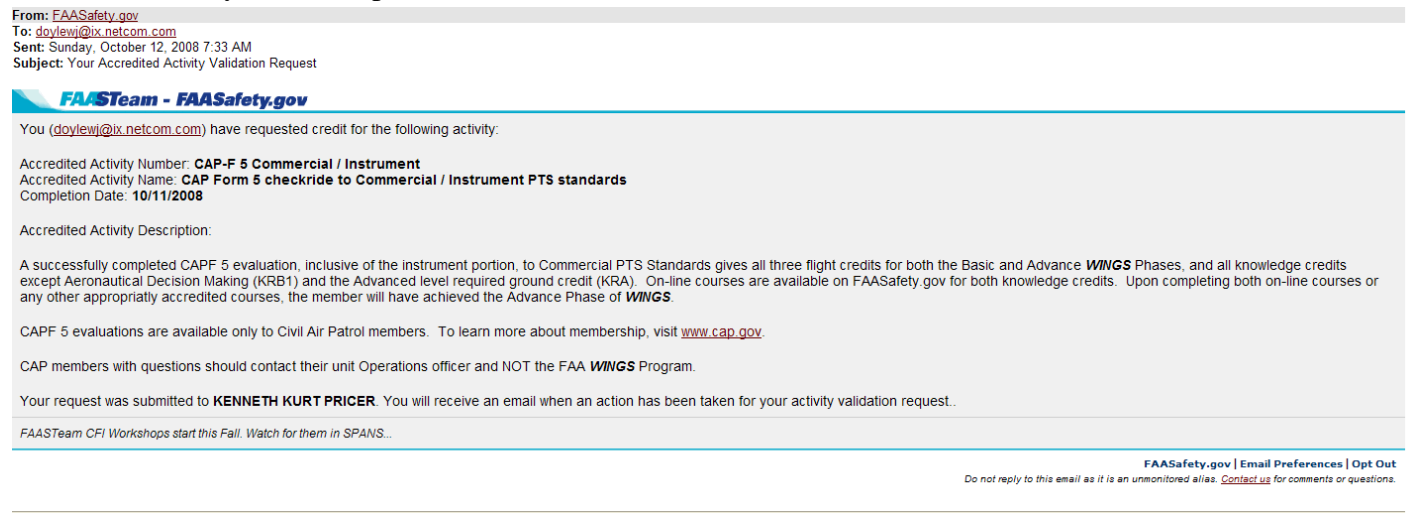

- 9. When your check pilot validates your submission, you will receive notification from the FAA and then you will be able to get a PDF file with your WINGS certificate. The PDF file has three certificates
  - a. A large size Wings Certificate, suitable for framing
  - b. A wallet size Wings Certificate, suitable for framing suitable for laminating and keeping in your wallet.
  - c. A wallet size Flight Review Certificate, suitable for suitable for laminating and keeping in your wallet. It is also suggested that you tape a copy of this in the back of your logbook.

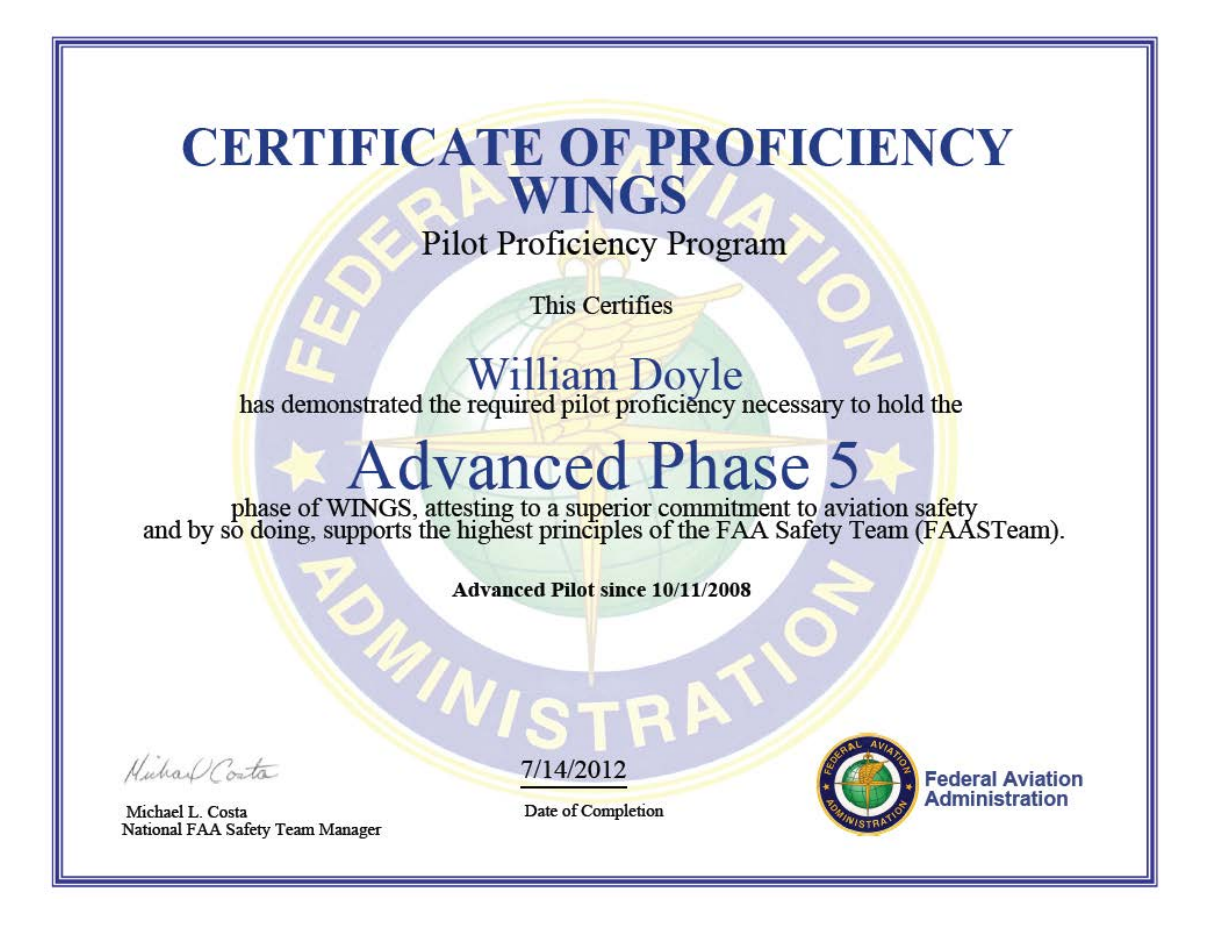

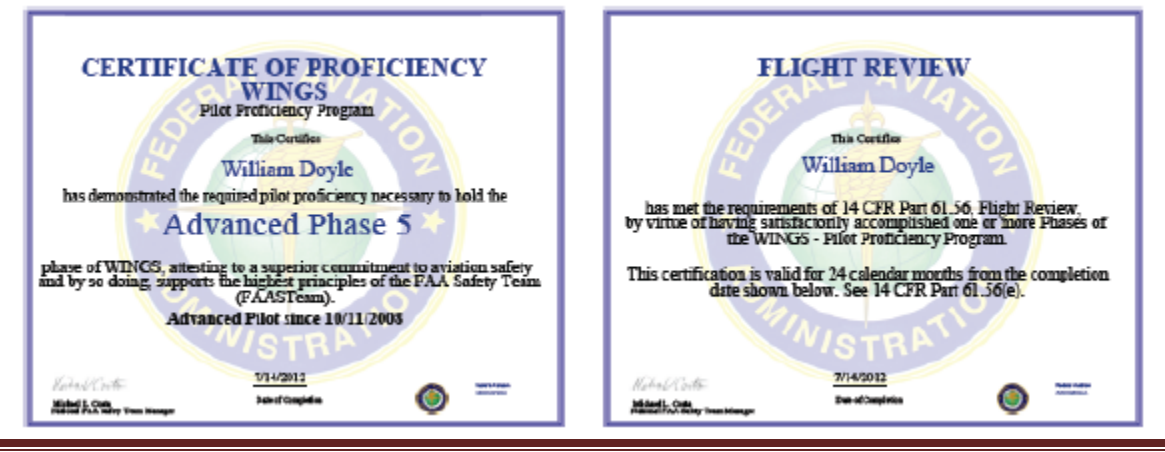